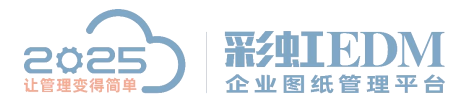

# 彩虹 EDM 系统 UG 在线菜单安装教程

操作前准备:退出 UG 程序、有杀毒软件需暂时退出。

 U管理员身份运行方式登录客户端(系统需获取最高权限, 避免安装失败)

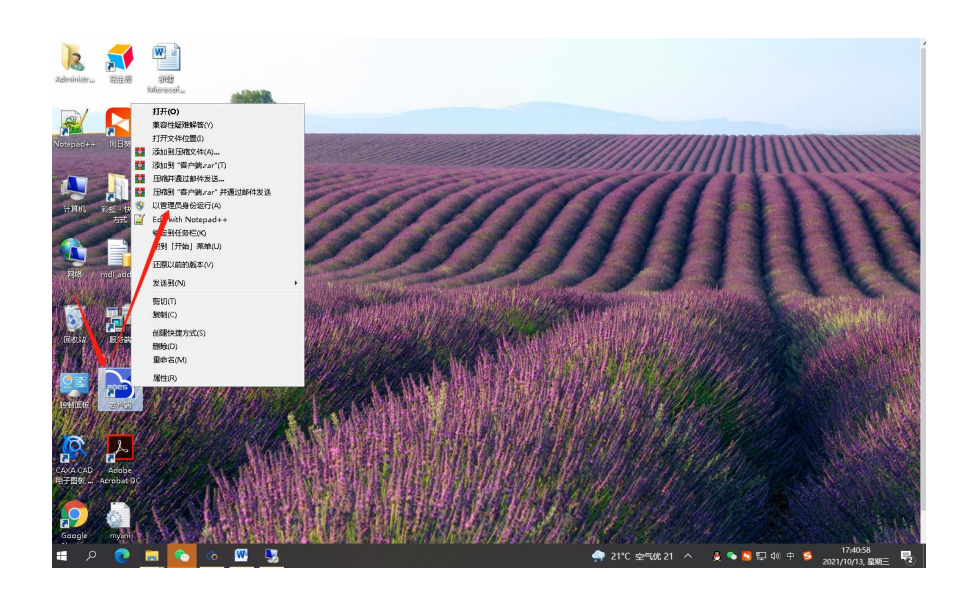

2. 打开 CAD 接口界面

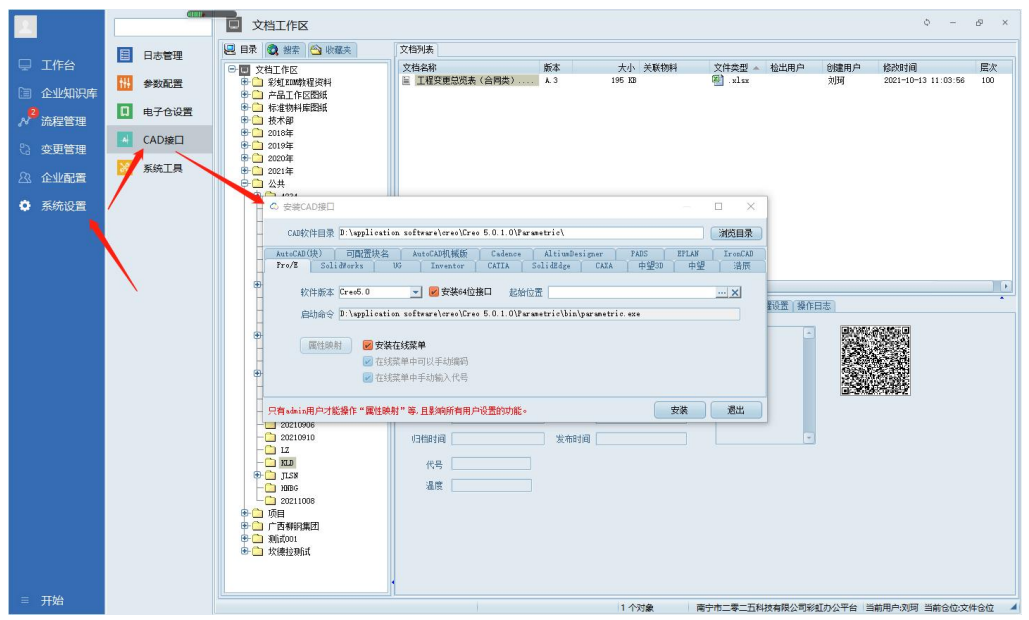

1/8

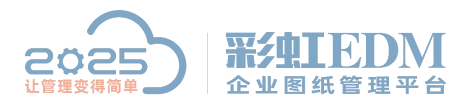

南宁市二零二五科技有限公司

#### Nanning 2025 Technology Co., Ltd

#### 3. 选择 UG 选项

| - | C 安装CAD接口                                                                                                    | 122         |               |
|---|----------------------------------------------------------------------------------------------------|-------------|---------------|
| - | CAD软件目录 D:\Program Files\NX 12.0\                                                                                 |             | 浏览目录          |
|   | AutoCAD(块) 可配置块名 AutoCAD机械版 Cadence AltiumDesigner PADS<br>Pro/E SolidWorks UG Inventor CATIA SolidEdge CAXA 中望3D | EPLAN<br>中望 | IronCAD<br>浩辰 |
| Ð | 软件版本                                                                                                    |             |               |
| Ð | ■ 医学校 「「「」」 「「」」 「「」 「「」 「」 「」 「「」 「」 「」 「」 「                                                                     |             |               |
| 9 |                                                                                                    | -34+        |               |
| 1 | 只有admin用尺才能操作"属性映射"等,且影响所有用户设置的功能。                                                                                | ズ 衆         |               |

#### 4. 打开安装目录

| SolidWorks                              | 块名 Aut<br>UG | toCAD机械版 Cadence AltiumDesi<br>Inventor CATIA SolidEdge | gner PADS EPLAI<br>CAXA 中望の 中 | ・<br>望 IronC/<br>望 浩原 |
|-----------------------------------------|--------------|---------------------------------------------------------|-------------------------------|-----------------------|
| 次件版本 12                                 |              | ☑ 安装64位接口                                               |                               |                       |
| 3 请选择目录                                 |              |                                                         |                               | ×                     |
| $\leftarrow \rightarrow \cdot \uparrow$ | 🔤 « Progr    | am Files → NX 12.0 🗸 🗸                                  | 搜索"NX 12.0"                   | م                     |
| 组织 ▼ 新建                                 | 文件夹          |                                                         | 8==                           | - ?                   |
|                                         | ^ 4          |                                                         | 修改日期                          | 类型 ^                  |
| ★ 快速访问                                  |              | AUTOMATION DESIGNER                                     | 2020/11/25, 星期三 1             | 文件夹                   |
|                                         | *            | CATIAV5                                                 | 2020/11/25, 星期三 1             | 文件夹                   |
| ◆ 卜载                                    | *            | CMM_INSPECTION                                          | 2020/11/25, 星期三 1             | 文件夹                   |
| ▶ 图片                                    | *            | DESIGN_TOOLS                                            | 2020/11/25, 星期三 1             | 文件夹                   |
| 实施项目                                    | *            | DIAGRAMCORE                                             | 2020/11/25, 星期三 1             | 文件夹                   |
| 测试                                      | #            | DIAGRAMMING                                             | 2020/11/25, 星期三 1             | 文件夹                   |
| 彩虹                                      | #            | DRAFTING                                                | 2020/11/25, 星期三 1             | 文件夹                   |
| 三 桌面                                    | #            | DXFDWG                                                  | 2020/11/25, 星期三 1             | 文件夹                   |
| 2021-10                                 | ~ <          | IGES                                                    | 2020/11/25. 星期三 1             | 文件夹 ✓                 |

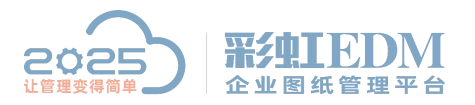

南宁市二零二五科技有限公司

Nanning 2025 Technology Co., Ltd

### 5. 选择版本、系统位数

|   | C 安装CAD接口                                                                                                    | 122         | o x           |
|---|----------------------------------------------------------------------------------------------------|-------------|---------------|
| - | CAD软件目录 D:\Program Files\NX 12.0\                                                                                 |             | 浏览目录          |
|   | AutoCAD(块) 可配置块名 AutoCAD机械版 Cadence AltiumDesigner PADS<br>Pro/E SolidWorks UG Inventor CATIA SolidEdge CAXA 中望3D | EPLAN<br>中望 | IronCAD<br>注辰 |
| Đ | 软件版本 12 🗾 🗹 安装64位接口                                                                                               |             |               |
| Đ |                                                                                                    |             |               |
| - | <b>属性映射 🕜 安装在线菜单</b> 🗌 在线菜单中可以手动编码 🗌 在线菜单中手动输入代号                                                                  |             |               |
| Ð |                                                                                                    |             |               |
|   | 只有admin用户才能操作"属性映射"等,且影响所有用户设置的功能。                                                                                | 装           | 退出            |

#### 6. 勾选"安装在线菜单"

|    | C 安装CAD接口                                                                                                    | 122         |               |
|----|----------------------------------------------------------------------------------------------------|-------------|---------------|
| -  | CAD软件目录 D:\Program Files\NX 12.0\                                                                                                    |             | 浏览目录          |
|    | AutoCAD(块)     可配置块名     AutoCAD机械版     Cadence     AltiumDesigner     PADS       Pro/E     SolidWorks     UG     Inventor     CATIA     SolidEdge     CAXA     中望3D | EPLAN<br>中望 | IronCAD<br>注辰 |
| D- | <ul> <li>软件版本 12</li> <li>☑ 安装64位接口</li> <li>属性映射</li> <li>☑ 安装在线菜单</li> <li>□ 在线菜单中可以手动编码</li> <li>□ 在线菜单中手动输入代号</li> </ul>                                         |             |               |
| 9  | 只有admin用户才能操作"属性映射"等,且影响所有用户设置的功能。                                                                                                    | 安装          | 退出            |

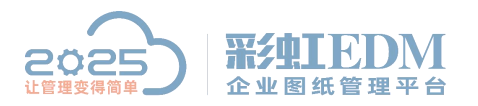

### 7. 点击安装

|   | C 安装CAD接口                                                                                                    |             |               |
|---|----------------------------------------------------------------------------------------------------|-------------|---------------|
|   | CAD软件目录 D:\Program Files\NX 12.0\                                                                                   |             | 浏览目录          |
| 1 | AutoCAD(块) 可配置块名 AutoCAD机械版 Cadence AltiumDesigner PADS E<br>Pro/E SolidWorks UG Inventor CATIA SolidEdge CAXA 中望3D | EPLAN<br>中望 | IronCAD<br>浩辰 |
| Ð | 软件版本 12                                                                                                    |             | 1000          |
| Ð | <b>属性映射</b> 🕑 安装在线菜单 🗌 在线菜单中可以手动编码 🔲 在线菜单中手动输入代号                                                                    |             |               |
| Ð |                                                                                                    |             |               |
|   | 只有admin用户才能操作"属性映射"等,且影响所有用户设置的功能。                                                                                  | 装 )         | 退出            |

#### 8. 确认 UG 是否关闭

|   | ◎ 安装CAD接口                     |                   |                                 |                 |                |        |               |               |
|---|-------------------------------|-------------------|---------------------------------|-----------------|----------------|--------|---------------|---------------|
|   | CAD软件目录 D: \J                 | 'rogram Files∖N   | X 12.0\                         |                 |                |        |               | 浏览目录          |
| 1 | AutoCAD(块) 可<br>Pro/E SolidWo | 配置块名 A<br>彩虹办公平台( | autoCAD机械版<br>刘 <b>珂) 仅限</b> 演词 | Cadence<br>示使用! | AltiumDesigner | PADS   | EPLAN<br>× 中望 | IronCAD<br>浩辰 |
| Ð | 软件版本 12                       |                   | 1: 安装接口时,                       | 必须关闭掉UG         | 。如果你已经关闭,      | 点确定即可! | 1             |               |
| Ð | 属性映射                          |                   |                                 | 确定              |                |        |               |               |
| Ð |                               | -                 |                                 |                 |                |        |               |               |
|   | 只有admin用户才能操作                 | "属性映射"等           | ,且影响所有用户                        | □设置的功能。         |                |        | 安装            | 退出            |

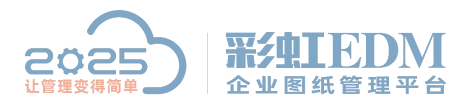

#### 9. 提示安装成功

|   | C 安装CAD接口                                                                                                    |               |
|---|----------------------------------------------------------------------------------------------------|---------------|
| - | CAD软件目录 D:\Program Files\NX 12.0\                                                                                                  | 浏览目录          |
|   | AutoCAD(块)     可配置块名     AutoCAD机械版     Cadence     AltiumDesigner     PADS     EPLAN       Pro/E     彩虹办公平台(刘珂)     仅限演示使用!     × | IronCAD<br>浩辰 |
| 0 | 软件的<br>已经成功将本程序安装成组件服务,以后可以通过在CAD中的"PLM"菜单登录本系统。                                                                                   |               |
| Ð | 属t 通定                                                                                                    | -             |
| Ð |                                                                                                    |               |
| - | 只有admin用户才能操作"属性映射"等,且影响所有用户设置的功能。                                                                                                 | 退出            |

# **10.** 提示重启操作系统(注:安装成组件服务后再重启电脑)

| C 安装CAD接口                                                                                                    | - D >                  |
|----------------------------------------------------------------------------------------------------|------------------------|
| CAD软件目录 D:\Program Files\NX 12.0\                                                                                     | 浏览目录                   |
| AutoCAD(块) 可配置块名 AutoCAD机械版 Cadence AltiumDesigner PADS<br>Pro/E SolidWorks UG <mark>彩虹办公平台(刘珂) 仅限演示使用! ×</mark> 中望3D | EPLAN IronCAI<br>中望 浩辰 |
| 软件版本 12 安装成功, 请重新启动操作系统!                                                                                              |                        |
| <b>属性映射                                     </b>                                                                      |                        |
| 只有admin用户才能操作"属性映射"等,且影响所有用户设置的功能。                                                                                    | 安装 退出                  |

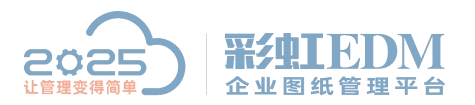

#### 11. 退出安装窗口

| C 安装CAD接口                                                                                                    | 122         |               |
|----------------------------------------------------------------------------------------------------|-------------|---------------|
| CAD软件目录 D:\Program Files\NX 12.0\                                                                                 |             | 浏览目录          |
| AutoCAD(块) 可配置块名 AutoCAD机械版 Cadence AltiumDesigner PADS<br>Pro/E SolidWorks UG Inventor CATIA SolidEdge CAXA 中望3D | EPLAN<br>中望 | IronCAD<br>注辰 |
| 软件版本 12                                                                                                    |             |               |
| <b>属性映射 🕢 安装在线菜单</b> 🔲 在线菜单中可以手动编码 🔲 在线菜单中手动输入代号                                                                  |             |               |
| 只有admin用户才能操作"属性映射"等,且影响所有用户设置的功能。                                                                                | 安装          | 退出            |

## 12. 安装成组件服务(接口授权)

|                                                                                                    |                                                                                                    | ☑ 首页                                                     | ¢ – 🗆 ×                                                                                                    |
|----------------------------------------------------------------------------------------------------|----------------------------------------------------------------------------------------------------|----------------------------------------------------------|----------------------------------------------------------------------------------------------------|
| <ul> <li>□ 工作台</li> <li>□ 企业知识库</li> <li>№ 流程管理</li> <li>○ 交更管理</li> <li>□ 企业配置</li> <li>○ 系统设置</li> </ul> | 日志管理         ・       参数配置         ・       ・         ・       ・         ・       ・         ・       ・         ・       ・         ・       ・         ・       ・         ・       ・         ・       ・         ・       ・         ・       ・         ・       ・         ・       ・         ・       ・         ・       ・         ・       ・         ・       ・         ・       ・         ・       ・         ・       ・         ・       ・         ・       ・         ・       ・         ・       ・         ・       ・         ・       ・         ・       ・         ・       ・         ・       ・         ・       ・         ・       ・         ・       ・         ・       ・         ・       ・         ・       ・         ・       ・         ・ | ● 計邮件表<br>写面件         2 个当期市府程<br>2 个书間状活程         0 余音方 | く2021 > く       十月       > 今天         日       一       二       三       四       五         26       27       28       29       30       01       02         30       04       05       06       07       08       99         10       11       12       13       14       15       16         15       14       15       16       17       18       19       20       21       22       23         14       15       16       15       16       17       18       19       20       21       22       23         15       15       16       15       16       17       18       19       20       21       22       23         14       15       16       15       17       28       29       30       14       15       16         14       15       16       17       18       19       20       21       22       23         15       14       15       15       17       28       29       30         14       15       16       17       18       19       1 |
|                                                                                                    | 自动登录(J)                                                                                                    | F务管理                                                     | 新闻公告 工作商                                                                                                    |
|                                                                                                    | 状态栏(K)                                                                                                    |                                                          |                                                                                                    |
|                                                                                                    | 清除本地缓存(L)<br>下载系统日志(M)<br>技术支持(N)<br>切换语言(O)                                                                                                    | 任警 项目名称 项目计划周期                                           |                                                                                                    |
|                                                                                                    | 安装签名字体(P)                                                                                                    |                                                          |                                                                                                    |
|                                                                                                    | 安装成组件服务(Q)                                                                                                    |                                                          |                                                                                                    |
|                                                                                                    | 修改密码(R)<br>个人设置(S)<br>帮助(T)<br>关于(U)                                                                                                    |                                                          |                                                                                                    |
|                                                                                                    | 软件中心(V)<br>产品更新记录(W)                                                                                                    |                                                          |                                                                                                    |
| = 开始                                                                                                    | 重新登陆(X)<br>锁屏(Y)<br>退出(Z)                                                                                                    | 唐····································                    | 周辺町カバ菜を「当前田内羽頂」当前会内・ウ件会行                                                                                                    |

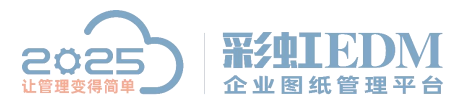

#### 13. 提示"以管理员身份运行"启动客户端

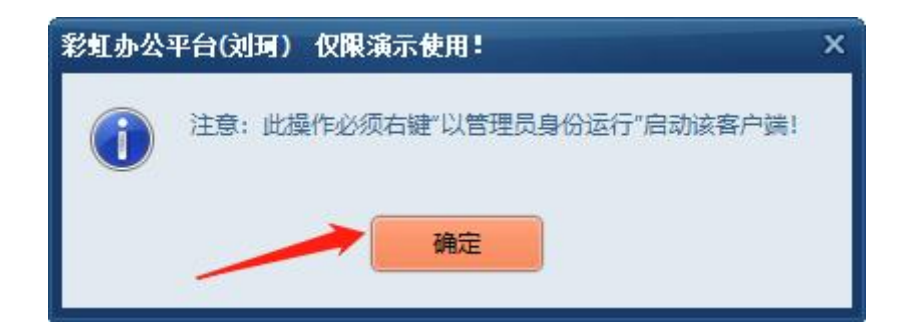

#### 14. 安装成组件服务

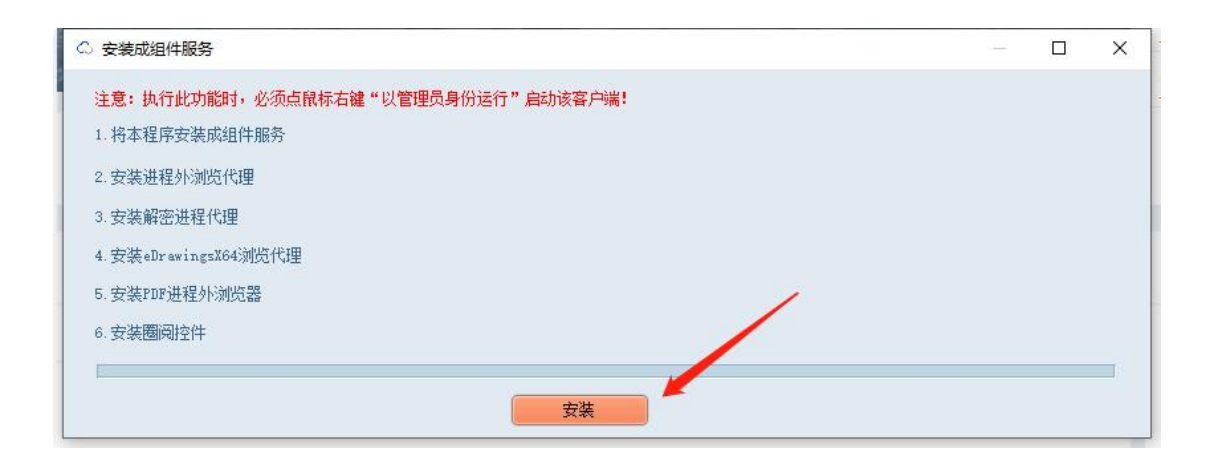

#### 15. 安装完成后关闭窗口

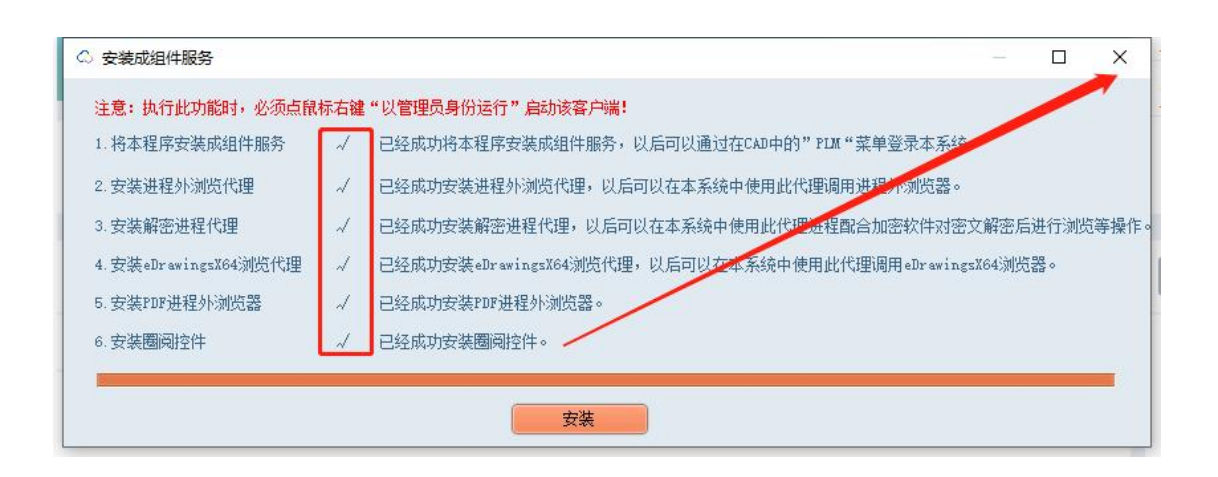

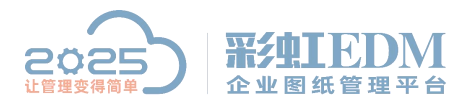

#### 16. 电脑重启后打开 UG 即可显示 PLM 菜单

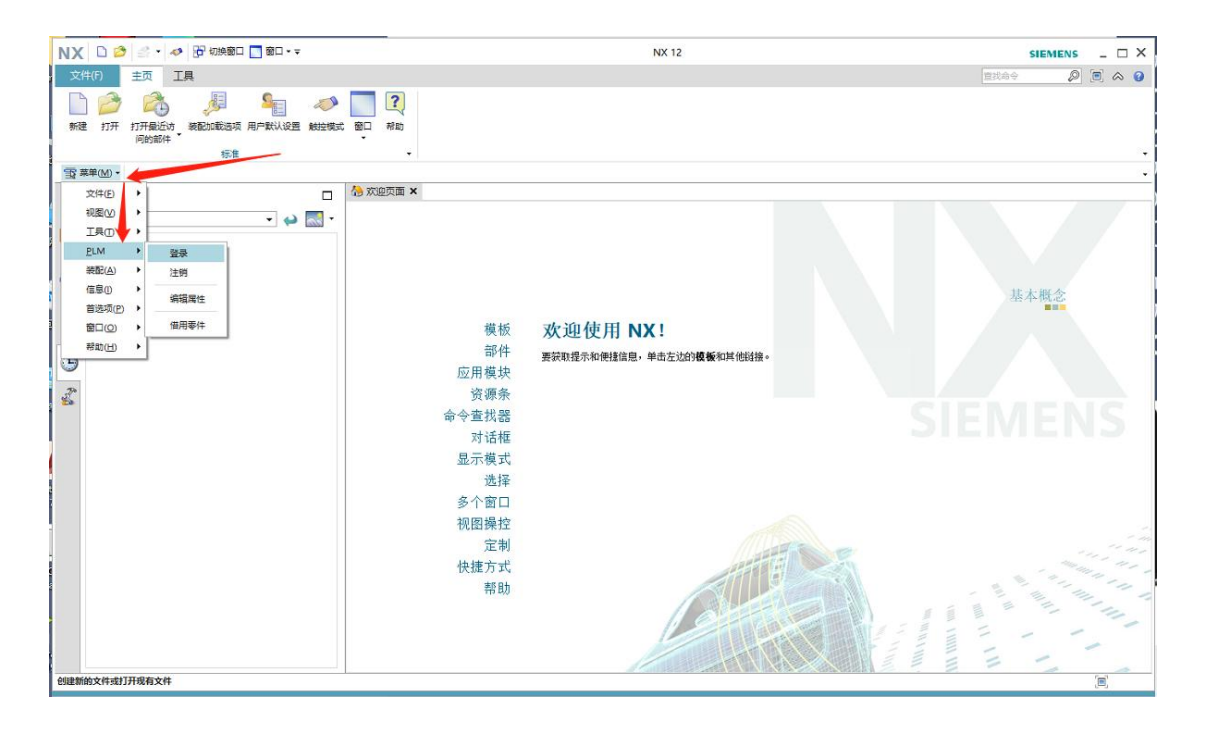

以上就是本教程,了解更多欢迎咨询二零二五科技!

南宁市二零二五科技有限公司

- 电话: 400-118-2025
- 官网: www.our2025.com

地址:广西南宁市西乡塘区发展大道 189 号安吉•华尔街工谷 C座 603 号